## **Creating Query Sets**

Alchemer Dashboard is currently waitlist only. Visit this page to learn more about Dashboard or join the waitlist!

You can create sets, which can be used to classify values in a list that you can then reuse across multiple analyses. Chart, formulas and parameters are generally available only when in use in an chart, and must be remade if you navigate away from the chart without saving. Sets are reusable across many charts with a single point of definition. A set is built from a Worksheet however it does not belong to the Worksheet. When a set is initially created it is only available to the creator. When a set is used in a Chart or Dashboard, and this Chart or Dashboard is shared with specific users or groups of users, the set is then available for use as a community object. To create a query set, first define the business question you wish to chart.

For example, you may want to create a set to show the first sale date per customer.

To create a column showcasing this defined list of values, follow these steps:

- 1. Navigate to the New Chart page by clicking the New Chart button.
- 2. Click Add and select Query set.

| Popular All         |
|---------------------|
| Q Find columns      |
| + Add               |
| Formula             |
| Parameter           |
| Users<br>Column set |
| Query set           |

3. Select a column from the left side bar, or type a column name into the search bar.

| stomer Code      | Amount sort by      | Amount des | cending fxRank |
|------------------|---------------------|------------|----------------|
|                  |                     |            |                |
| Customer<br>Code | Total ↓<br>Amount ↓ | fxRank     |                |
| THEBI            | 393.7K              | 1          |                |
| ANTON            | 393.41K             | 2          |                |
| BOTTM            | 384.44K             | 3          |                |
| LETSS            | 372.94K             | 4          |                |
| RICSU            | 372.39K             | 5          |                |
| SPECD            | 370.91K             | 6          |                |
| GODOS            | 366.58K             | 7          |                |
| LACOR            | 353.25K             | 8          |                |
| OLDWO            | 347.25K             | 9          |                |
| TORTU            | 344.64K             | 10         |                |
| KOENE            | 337.57K             | 11         |                |
| GOURL            | 336.16K             | 12         |                |
| LEHMS            | 336.13K             | 13         |                |
| HUNGC            | 327.39K             | 14         |                |
| REGGC            | 323.31K             | 15         |                |
| DUMON            | 318.55K             | 16         |                |
| GALED            | 318.42K             | 17         |                |

## 4. Click Next.

5. In the Select name and description window, complete the following fields:

- Set name: Name your query set something meaningful.
- Set description: Describe what this query set represents.

| Add set details  Set name and description Set name Enter name Enter description (optional) |      |
|--------------------------------------------------------------------------------------------|------|
| Add set details  Set name Enter name Enter description (optional)                          |      |
| Set name Enter name Enter description (optional)                                           |      |
| Set name Enter name Enter description Enter description (optional)                         |      |
| Set name Enter name Set description Enter description (optional)                           |      |
| Set name       Enter name       Set description       Enter description (optional)         |      |
| Enter name Set description (optional)                                                      |      |
| Set description (optional)                                                                 |      |
| Enter description (optional)                                                               |      |
|                                                                                            |      |
|                                                                                            |      |
|                                                                                            |      |
|                                                                                            |      |
|                                                                                            |      |
|                                                                                            |      |
|                                                                                            |      |
|                                                                                            |      |
|                                                                                            |      |
|                                                                                            |      |
|                                                                                            |      |
| Cancel Back                                                                                | Next |

6. Click Next.

7. Under **Select a base column**, select a **Base column**. Select the column you are using as the base of your list of values.

It is important that for each base column value there is only a single return column value. If this is not true, then the query generation will result in a many-to-many join. This may be desired. This should be reviewed as this will likely lead to incorrect values as result of overcounting.

8. Select either Conditions, Bins or Column under Define groups for included query values.

- Conditions allow you to create groups using operators.
- Bins allow you to create groups based on bins of specified sizes for aggregate results.
- **Column** allows you to select a column with output groups. Each row in the base column will be assigned to an output group based on its value from this column.

9. Enter your desired values for the conditions, bins or column.

• For conditions, you can choose to add multiple conditions by clicking Add condition.

Multiple conditions can be combined with so that all conditions should be true or alternatively only a single condition as true.

• For conditions, you can choose to add multiple groups by clicking Add group.

If multiple group conditions return true for an anchor column value then the order of the groups takes precedence. That is for each value only one condition will return true.

• For conditions, you can choose to show remaining values as either **Individual values** or as a **Group**. If you choose to group the remaining values, you can enter a name for the group. For example, you could create a query set that list each customer, their sales dollar amount and then add a formula that ranks the amount in descending order. You could then add groups to define Gold, Silver, Bronze levels where Gold is Ranked 1-10, Silver 11-50 and Bronze everyone else.

| se column (j)              |                      |                          |    |              |
|----------------------------|----------------------|--------------------------|----|--------------|
| Customer Code              | *                    |                          |    |              |
|                            |                      |                          |    |              |
| Define groups for included | query values         |                          |    |              |
| Conditions     Column      |                      |                          |    |              |
| Gold                       |                      |                          |    | Remove group |
| fxRank                     | ✓ Less than or equal | il to (≤) ∽ 10           |    | ×            |
| + Add condition            |                      |                          |    |              |
| Silver                     |                      |                          |    | Remove group |
| fxRank                     | ~ Between            | <ul> <li>✓ 11</li> </ul> | 50 | ×            |
| + Add condition            |                      |                          |    |              |
| + Add group                |                      |                          |    |              |
| Show remaining values as   |                      |                          |    |              |
| Individual values          |                      |                          |    |              |
| • Group                    |                      |                          |    |              |
| Bronze                     |                      |                          |    |              |

10. Under **Define groups for excluded query values**, select either **Hide excluded values** or **Group excluded values**. If you group excluded values, you can give the group a custom name.

11. Click Save.

## Limitations

- It is not possible to un-share a set.
- Sets are only shared with View permissions.